如何在Windows2000下安装配置DHCP服务器 PDF转换可能丢 失图片或格式,建议阅读原文

https://www.100test.com/kao\_ti2020/269/2021\_2022\_E5\_A6\_82\_ E4\_BD\_95\_E5\_9C\_A8W\_c67\_269294.htm 在一个使用TCP/IP协 议的网络中,每一台计算机都必须至少有一个IP地址,才能 与其他计算机连接通信。为了便于统一规划和管理网络中 的IP地址,动态主机配置协议(DHCP)应运而生。这种网络 服务有利于对网络中的客户机IP地址进行管理,而不需要一 个个的进行手动指定IP地址。下面,小编就给大家介绍一下 如何在Windows 2000系统下建立和配置DHCP服务器。一、 安装DHCP服务 DHCP可以在安装Windows 2000 Server 或Advanced Server过程中安装,也可以在此之后安装。环境中 必须有DNS,若要验证是否有DNS服务器,单击开始>单击运 行,键入cmd>按ENTER键>键入ping,环境中现有DNS服务 器的名称,然后按ENTER键。如果应答不成功,就会产 生Unknown Host My DNS服务器名的消息。 若要在现有 的Windows 2000 Server上安装DHCP服务,请按照下列步骤操 作:单击开始>单击设置,然后单击控制面板。双击添加/删 除程序>单击添加/删除Windows组件。在Windows组件向导的 组件框中,单击网络服务>单击详细信息。如果没有选中,请 单击以选中动态主机配置协议(DHCP)复选框,然后单击确定 在Windows组件向导中,单击下一步以启动Windows 2000 安装程序。得到提示时,将Windows 2000 Advanced Server光 盘插入光驱。安装程序就会将DHCP服务器和工具文件复制 到您的计算机中。安装完成后,单击完成。二、配置DHCP 服务 安装并启动DHCP服务以后,您必须创建一个作用域,

一个可用来租用给DHCP客户机的有效IP地址范围。环境中的 每个DHCP服务器至少都应该有一个,不与环境中其他DHCP 服务器的作用域相重叠的作用域。在Windows 2000中,必须 对Active Directory域环境中的DHCP服务器进行授权,以防恶 意DHCP服务器联机侵入,并对DHCP服务器进行授权。在 域控制器上安装并配置完DHCP服务以后,服务器通常会在 第一次被添加到DHCP控制台时被授权。但是,当您在一个 成员服务器或独立的服务器上安装并配置完DHCP服务以后

,您需要授权该DHCP服务器。若要授权DHCP服务器,请 按照下列步骤操作:单击开始>单击程序>单击管理工具,然 后单击DHCP。在DHCP管理单元的控制台树中,选择这个 新的DHCP服务器。如果在服务器对象的右下角有一个红色 箭头,说明该服务器尚未被授权。右键单击该服务器>单击授 权,过一会,再次右键单击该服务器,然后单击刷新,该服 务器将在右下角显示一个绿色箭头以表明该服务器已被授权 。若要新建作用域,请按照下列步骤操作:单击开始>单击 程序,指向管理工具,然后单击DHCP。右键单击该服务器> 单击新建作用域。在新建作用域向导中,单击下一步,然后 为该作用域键入名称和说明。这可以是您选择的任何名称, 但是它应该具有足够的描述性,以便标识该作用域在网络上 的用途。100Test下载频道开通,各类考试题目直接下载。详 细请访问 www.100test.com